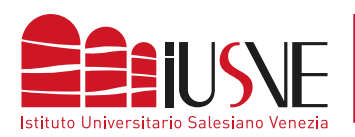

## COLLEGAMENTO ALLA RETE DBAIR

## APPLE OSX 10.14 e successivi

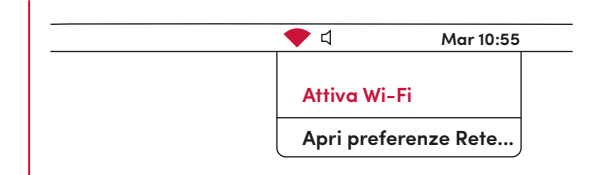

Clicca sull'icona della rete wireless collocata nella parte in alto a destra nella barra di sistema che attiva il servizio.

| <br>Mar 10:5 |
|--------------|
| Attiva Wi-Fi |
| dbAir        |
|              |

Seleziona la connessione **dbAir** 

| Modalità:<br>Nome utente:<br>Password: | (Automatica )  |
|----------------------------------------|----------------|
|                                        | Annulla Accedi |

Scegliere la modalità automatica e completare digitando come "Nome Utente" il numero di matricola completa o l'identificativo docente preceduto dalla dicitura "STU" (studenti) / "DOC" (docenti) e seguito da "@iusve" (omettendo il suffisso ".it") e come "Password" quella con cui si accede alla PPS / PPD.

Esempio: stuPEDepsXXXXX@iusve

| $\cap$ | Stai apportando modifiche alle impostazio<br>di attendibilità del certificato | ni |
|--------|-------------------------------------------------------------------------------|----|
|        | Nome utente:                                                                  |    |
|        | Password:                                                                     |    |

Inserisci la password di amministrazione del computer, accetta il certificato di crittografia e sarai connesso.

| •••                           |                               |
|-------------------------------|-------------------------------|
| Effettua autenticazione sulla | rete "dbAir"                  |
|                               |                               |
|                               |                               |
| (Mostra certificato)          | (Annulla) Continua            |
|                               | Effettua autenticazione sulla |

Accetta il certificato